## Configuración de Apache Tomcat en Eclipse

Para usar el tomcat con eclipse debemos instalar la versión Enterprise de Eclipse.

|                                                         |                                                                                                    | ×                               |
|---------------------------------------------------------|----------------------------------------------------------------------------------------------------|---------------------------------|
| The installation proc<br>wnload.eclipse.org/o           | ess is taking longer than usual: Collected 10 artifacts for htt<br>omph/updates/milestone/latest in 3.472s                                                                                                    | ps://do X                       |
| Eclipse II<br>Tools for d<br>tools for Ja<br>Web Servio | <b>DE for Enterprise Java and Web Developers</b><br>evelopers working with Java and Web applications, including a Jar<br>vaScript, TypeScript, JavaServer Pages and Faces, Yaml, Markdow<br>res, JPA and Data Tools, Maven and Gradle, Git, and more. | <u>details</u><br>va IDE,<br>m, |
| Java 17+ VM                                             | C:\Program Files\Java\jdk-17                                                                                                    | -                               |
| Installation Folder                                     | C:\Users\thejuanvisu\eclipse\jee-2023-12                                                                                                    | 5                               |
|                                                         | <ul> <li>create start menu entry</li> <li>create desktop shortcut</li> </ul>                                                                                                    |                                 |
|                                                         | <b>INSTALLING</b>                                                                                                    |                                 |
|                                                         | Cancel Installation                                                                                                    |                                 |
|                                                         |                                                                                                    |                                 |
| ВАСК                                                    |                                                                                                    |                                 |

En cuanto se nos instale el eclipse iremos a File/Create New Dynamic Project:

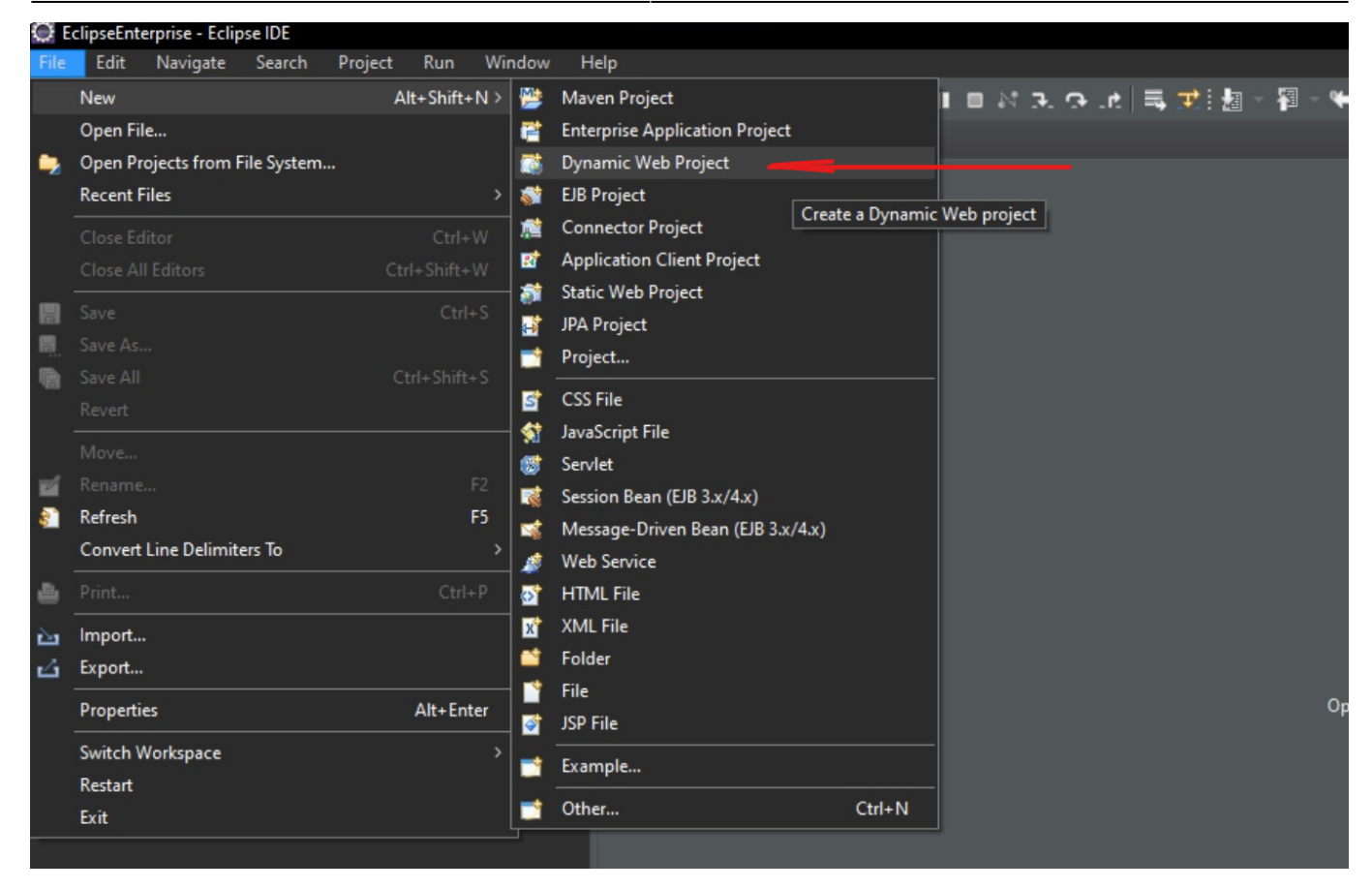

En la ventana que nos aparecerá le debemos dar a "New Runtime..."

| 🖸 New Dynamic Web Project                                                                                 |                                     | 🖓 🗖 📑 Outline 🗙   |
|----------------------------------------------------------------------------------------------------|-------------------------------------|-------------------|
| Dynamic Web Project<br>Create a standalone Java-based Web Application or add it to a new or existi        | ng Enterprise Application.          | There is no activ |
| Project name:                                                                                             |                                     |                   |
| - Project location                                                                                        |                                     |                   |
| ✓ Use <u>d</u> efault location                                                                            |                                     |                   |
| Location: C:\Users\thejuanvisu\Documents\GitHub\Curso_23-24\DAD2\E                                        | clipseEnterprise Browse             |                   |
| - Target r <u>u</u> ntime                                                                                 |                                     |                   |
| <none></none>                                                                                             | ✓ New <u>R</u> untime               |                   |
| - Dynamic web module <u>v</u> ersion                                                                      |                                     |                   |
| 5.0                                                                                                    | ~                                   |                   |
| - <u>C</u> onfiguration                                                                                   |                                     |                   |
| Default Configuration                                                                                     | <ul> <li>✓ Mod<u>i</u>fy</li> </ul> |                   |
| The default configuration provides a good starting point. Additional facets functionality to the project. | s can later be installed to add new |                   |
| -EAR membership                                                                                           |                                     |                   |
| Add project to an EAR                                                                                     |                                     |                   |
| EAR project name: EAR                                                                                     | V New Project                       |                   |
| -Working sets                                                                                             |                                     |                   |
| Add project to working sets                                                                               | Ne <u>w</u>                         |                   |
|                                                                                                    | ∼ Select                            |                   |
|                                                                                                    |                                     |                   |
|                                                                                                    |                                     |                   |
|                                                                                                    |                                     |                   |
| ? <back next=""></back>                                                                                   | Finish Cancel                       |                   |
|                                                                                                    |                                     |                   |

## Seleccionaremos nuestra versión de Tomcat dentro de la carpeta de apache, en este caso la 10.1:

| New New Server Runtime Environment                                                                                                    |  |
|----------------------------------------------------------------------------------------------------|--|
| Dynamic New Server Runtime Environment Create a Define a new server runtime environment                                                                                                    |  |
| Project<br>Project<br>Uss       Select the type of runtime environment:         Project<br>Uss       Apache<br>Apache Tomcat v7.0         Target Apache Tomcat v7.0       Apache Tomcat v8.0         Apache Tomcat v8.0       Apache Tomcat v8.0         Apache Tomcat v10.0       Apache Tomcat v10.0         Dynam       Apache Tomcat v10.1         5.0       Geronimo Core Feature         Geronimo Core Feature       Geronimo Core Feature         Mapache Tomcat v10.1       Y         Pefault       Web modules.         The de<br>functio       Create a new local server         EAR mr       Add         Add       Pack       Next > Finish         Cancel       Next |  |
| Working sets: Select                                                                                                    |  |
| ? < Back Next > Finish Cancel                                                                                                    |  |

Tras eso le daremos a Next y nos saldrá esta ventana en la que introduciremos la ruta de nuestro apache y la versión del JDK:

| 💭 New Server Runtime Environment                                                          |                                             | – 🗆 🗙                |     |
|-------------------------------------------------------------------------------------------|---------------------------------------------|----------------------|-----|
| Tomcat Server                                                                             |                                             |                      |     |
| Specify the Tomcat installation directory a<br>JRE controls the highest supported Java Fa | nd JRE for this runtime. T<br>icet version. | he specified         |     |
| Name:                                                                                     |                                             |                      |     |
| Apache Tomcat v10.1                                                                       |                                             |                      |     |
| Tomcat installation directory:                                                            |                                             |                      | -   |
| C:\Program Files\Apache Software Found                                                    | ation                                       | B <u>r</u> owse      |     |
|                                                                                           | apache-tomcat-10.1.15                       | Download and Install | . e |
| JRE:                                                                                      |                                             |                      |     |
| jdk-17                                                                                    | ~                                           | Installed JREs       | tim |
|                                                                                           |                                             |                      |     |
|                                                                                           |                                             |                      |     |
|                                                                                           |                                             |                      |     |
|                                                                                           |                                             |                      |     |
|                                                                                           |                                             |                      | y   |
|                                                                                           |                                             |                      | iew |
|                                                                                           |                                             |                      |     |
|                                                                                           |                                             |                      |     |
|                                                                                           |                                             |                      | jec |
| ? < <u>B</u> ack                                                                          | Next > <u>F</u> inisł                       | n Cancel             |     |
|                                                                                           |                                             |                      |     |

Al proyecto que vamos a crear le llamaremos Hola\_Mundo:

| 🔛 New Dynamic Web Project — 🗆 🗙                                                                                                    |
|----------------------------------------------------------------------------------------------------|
| <b>Dynamic Web Project</b><br>Create a standalone Java-based Web Application or add it to a new or existing Enterprise Application.                   |
| Project name: Hola_Mundo                                                                                                    |
| Project location<br>Use <u>d</u> efault location                                                                                                    |
| Location: C:\Users\thejuanvisu\Documents\GitHub\Curso_23-24\DAD2\EclipseEnterprise\H Browse                                                           |
| Target runtime         Apache Tomcat v10.1         New Runtime                                                                                        |
| Dynamic web module version                                                                                                    |
| Configuration                                                                                                    |
| Default Configuration for Apache Tomcat v10.1 Mod <u>i</u> fy                                                                                         |
| A good starting point for working with Apache Tomcat v10.1 runtime. Additional facets can later be installed to add new functionality to the project. |
| EAR membership<br>Add project to an EAR                                                                                                    |
| EAR project name: EAR V New Project                                                                                                    |
| - Working sets                                                                                                    |
| Add projec <u>t</u> to working sets Ne <u>w</u>                                                                                                    |
| Working sets: Select                                                                                                    |
|                                                                                                    |
| ? < Back <u>N</u> ext > <u>Finish</u> Cancel                                                                                                    |

## Creación de un servidor

Para poder arrancar el proyecto primero debemos crear un nuevo servidor para ello seguimos los siguientes pasos: Primero le damos a arrancar proyecto:

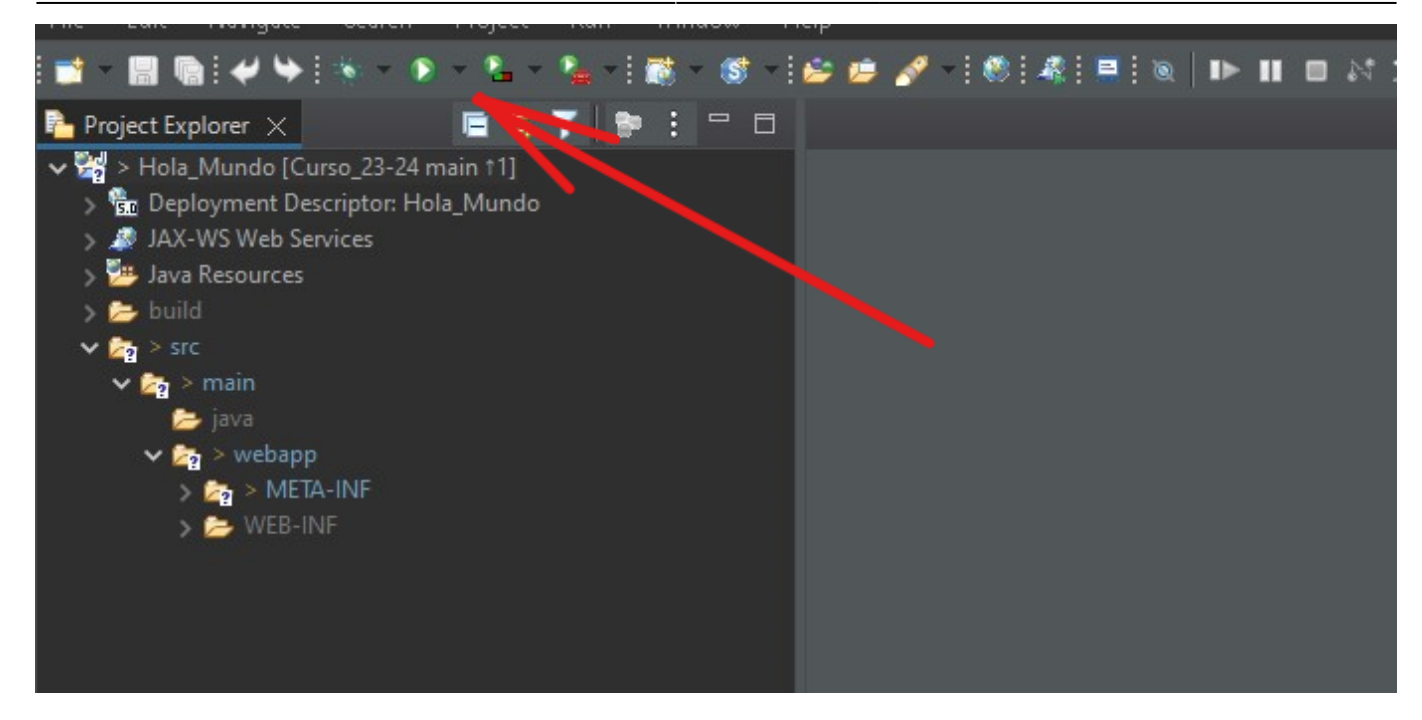

En la ventana le damos a arrancar en servidor:

| 🖸 Run As                  | - 🗆       | ×    |  |
|---------------------------|-----------|------|--|
| Select a way to run 'Hola | a_Mundo': |      |  |
| 🛃 Run on Server           |           | וem. |  |
| Description —             |           |      |  |
| ОК                        | Cancel    |      |  |

En la ventana que saldrá seleccionaremos un servidor dentro de la carpeta Apache de nuestra versión de Tomcat:

7/8

| 🧭 Run On Server                                                                                                    |                                            |                     |                        |                      | ×          |
|----------------------------------------------------------------------------------------------------|--------------------------------------------|---------------------|------------------------|----------------------|------------|
| Run On Server<br>Select which server to use                                                                                                    |                                            |                     |                        |                      |            |
| How do you want to select th<br>Choose an existing servi<br>O <u>M</u> anually define a new s                                                                                                    | ne server?<br>er                           |                     |                        |                      |            |
| Select the server type:                                                                                                    |                                            |                     |                        |                      |            |
| type filter text                                                                                                    |                                            |                     |                        |                      |            |
| <ul> <li>Tomcat v7.0 Serve</li> <li>Tomcat v8.0 Serve</li> <li>Tomcat v8.5 Serve</li> <li>Tomcat v9.0 Serve</li> <li>Tomcat v10.0 Serve</li> <li>Tomcat v10.1 Serve</li> <li>Basic</li> <li>Publishes and runs J2EE, Java</li> <li>Tomcat server.</li> </ul> | r<br>r<br>r<br>er<br>er<br>EE, and Jakarta | EE Web projects a   | nd server configu      | rations to a loca    | <          |
| Server's host name:                                                                                                    | <sup>7</sup> localhost                     |                     |                        |                      |            |
| Server name:                                                                                                    | Tomcat v10.1                               | Server at localhost |                        |                      |            |
| Server runtime environment:                                                                                                    | Apache Tomo                                | at v10.1            |                        | ~ <u>A</u>           | <u>dd</u>  |
| Always use this server whe                                                                                                    | en running this                            | project             | <u>Configure runti</u> | <u>me environmen</u> | <u>nts</u> |
| 0                                                                                                    |                                            | <u>N</u> ext >      | <u>F</u> inish         | Cancel               |            |

Tras eso le daremos a finish y se nos abrirá el navegador mostrando el index.html:

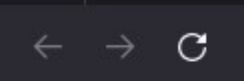

O D localhost:8080/Hola\_Mundo/

## Soy el index.html

OJO: Antes de arrancar el proyecto debemos crear un documento index.html o se nos mostrará un error en el navegador al arrancarlo.

From: http://knoppia.net/ - **Knoppia** 

Permanent link: http://knoppia.net/doku.php?id=dad2:tomcat\_eclipse

Last update: 2024/02/01 12:23

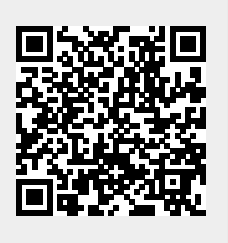